## とうしんつみたての申込・解約

定期定額購入取引(とうしんつみたて)の申込・解約は、投資信託メニューの「とうしんつみたて申込」「とうしんつみたて解約」から行います。 <サービス内容について>

◆とうしんつみたて申込……「とうしんつみたて」(投資信託積立サービス)の新規お申込みができます。

◆とうしんつみたて解約……契約中の「とうしんつみたて」(投資信託積立サービス)の解約ができます。

※「とうしんつみたて」の解約は、ファンドの換金とは異なりますので、ご注意ください。

●複数のファンドをお申込みいただく場合は、ファンドごとに「とうしんつみたて申込」のお手続きが必要です。●インターネットバンキングで、 毎月の振替金額・振替日を変更する場合や、ファンドを変更する場合は、いったん「とうしんつみたて解約」をしたあと、新たに「とうしんつみたて 申込」を行ってください。●毎月の振替日の前営業日15:00までに「とうしんつみたて」のお申込みが完了し、お引出口座に振り替え資金をご入金 いただいている場合、翌営業日からのお振替えが可能です。

・投資信託・NISAのご留意事項はこちら

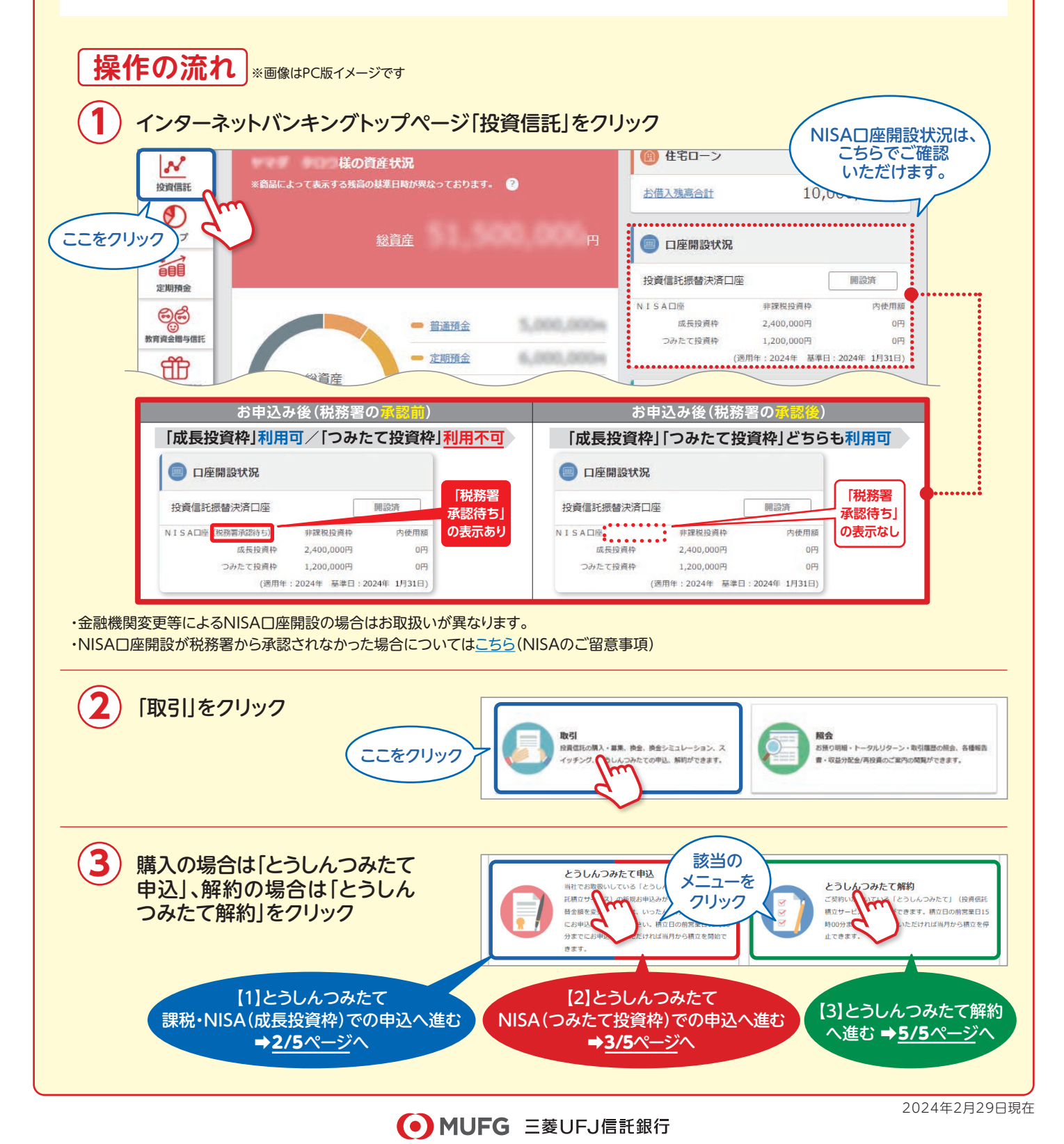

## とうしんつみたての申込・解約

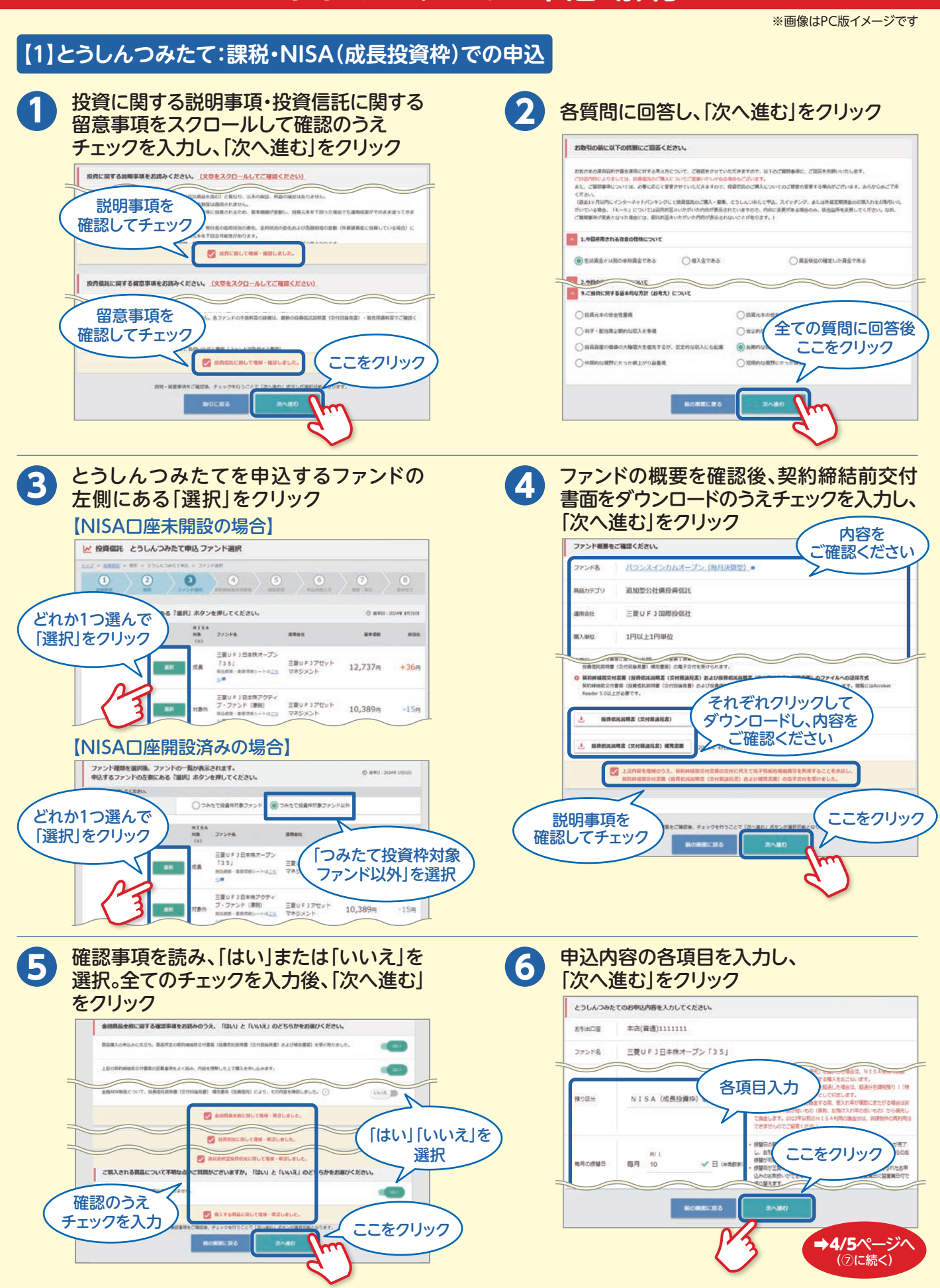

### とうしんつみたての申込・解約

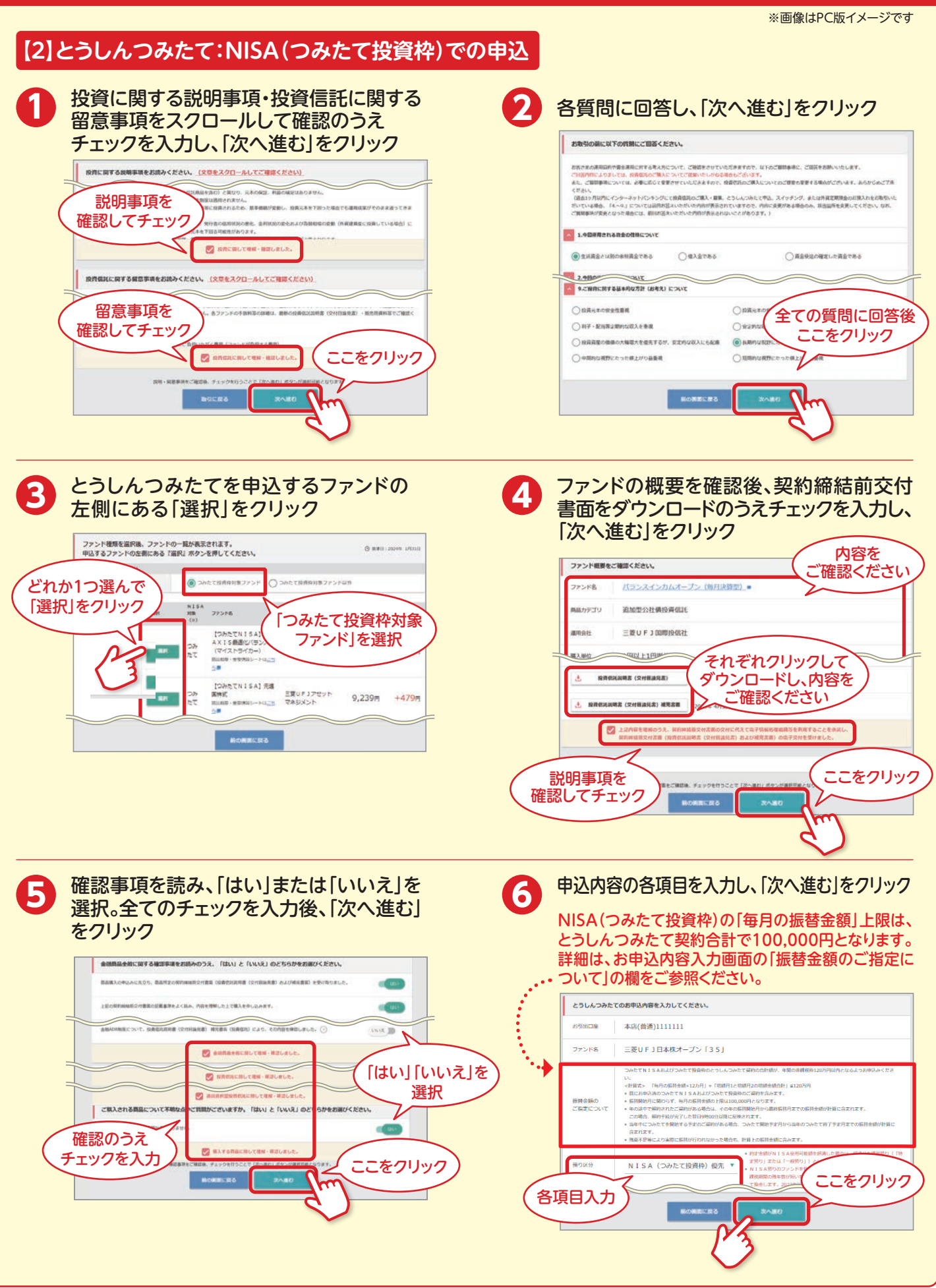

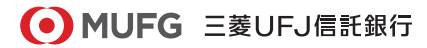

2024年2月29日現在

#### 三菱UFJ信託ダイレクト〈インターネットバンキング〉

# とうしんつみたての申込・解約

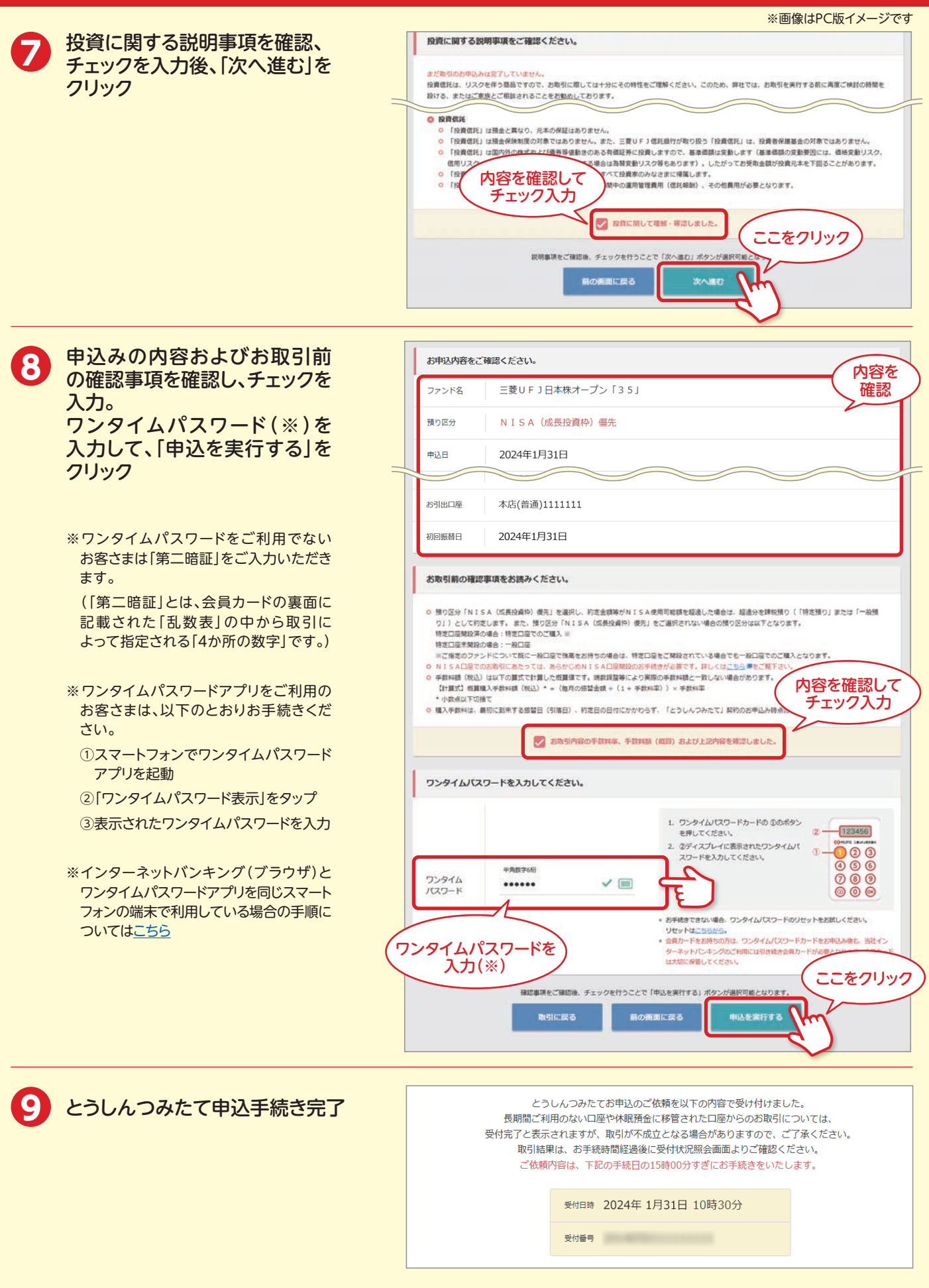

#### 三菱UFJ信託ダイレクト〈インターネットバンキング〉

# とうしんつみたての申込・解約

#### ※画像はPC版イメージです

999,999<sub>H</sub>

999.999 P

#### 【3】とうしんつみたて解約 \* [とうしんつみたて]の解約は、ファンドの換金とは異なりますので、ご注意ください。 解約を希望するファンドの左側にある『選択』ボタンを押してください。 ③ 基制日:2024年1月31日 とうしんつみたてを解約する NISA ファンドの左側にある「選択」を 振動日 振動金額 增载月 增载金额 預り区分 MAR どれか1つ選んで クリック 每月10日 ----[選択]をクリック 1810 999, 999, 999<sub>H</sub> 999,999,999g 三菱UFJ日本株アクティブオー 每月10日 1月と7月

プン(ファーブル先生) 原品板要・重要情報シートはごちら

NISA

NISA

(成長投資料

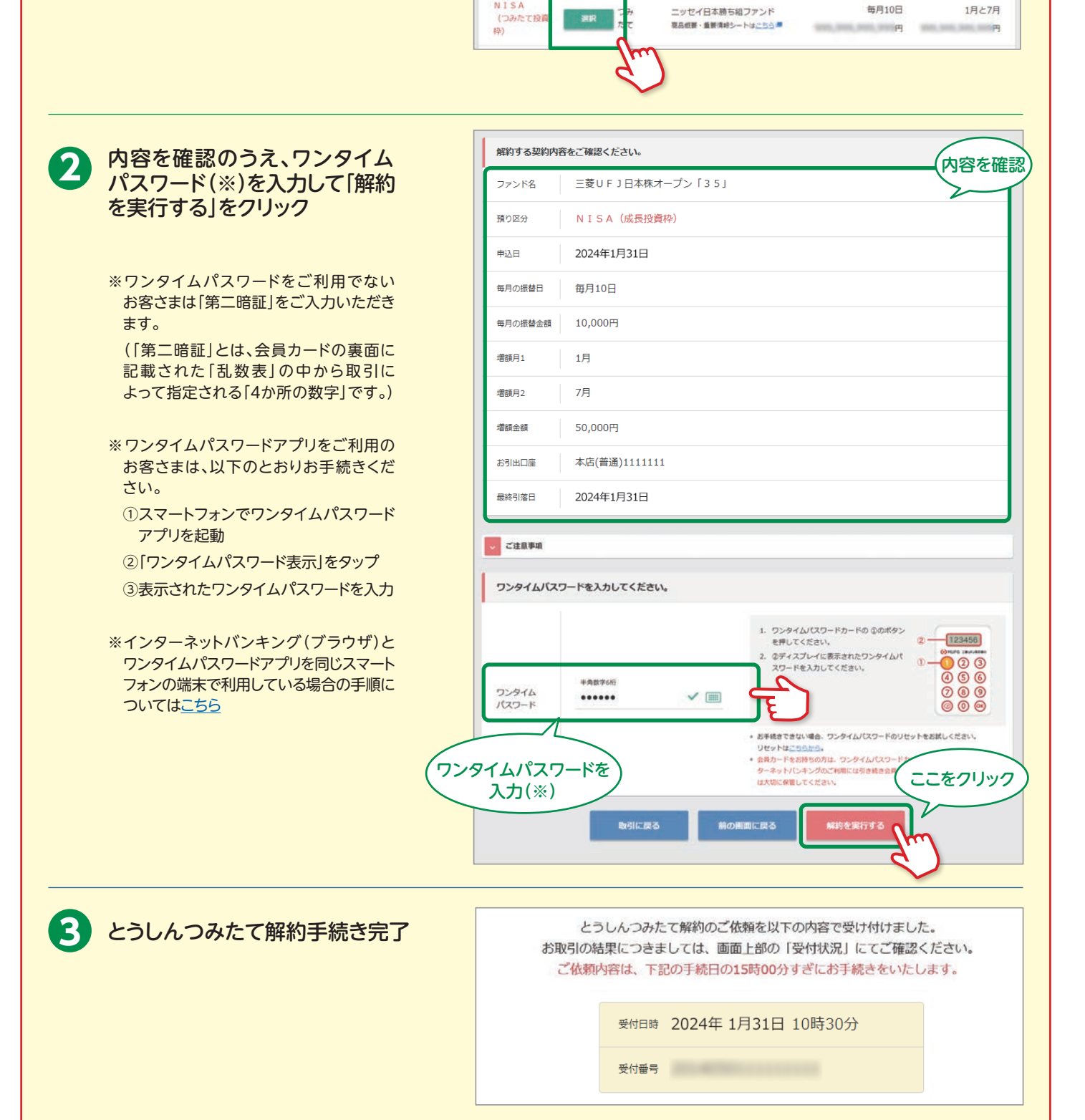